# **ONLINE TICKET USAGE GUIDE**

### September, 2024

#### Contents

Applications & Purchasing TicketsPages 1-4Confirming Purchased TicketsPage 5

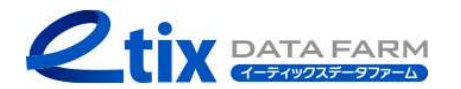

## Applications & Purchasing Tickets (1 / 4)

1. Access the application page

2. Select the date and time you wish to attend (For shows without specific date and time options, the screen for step "3" will be displayed.) 3. Select the type of ticket

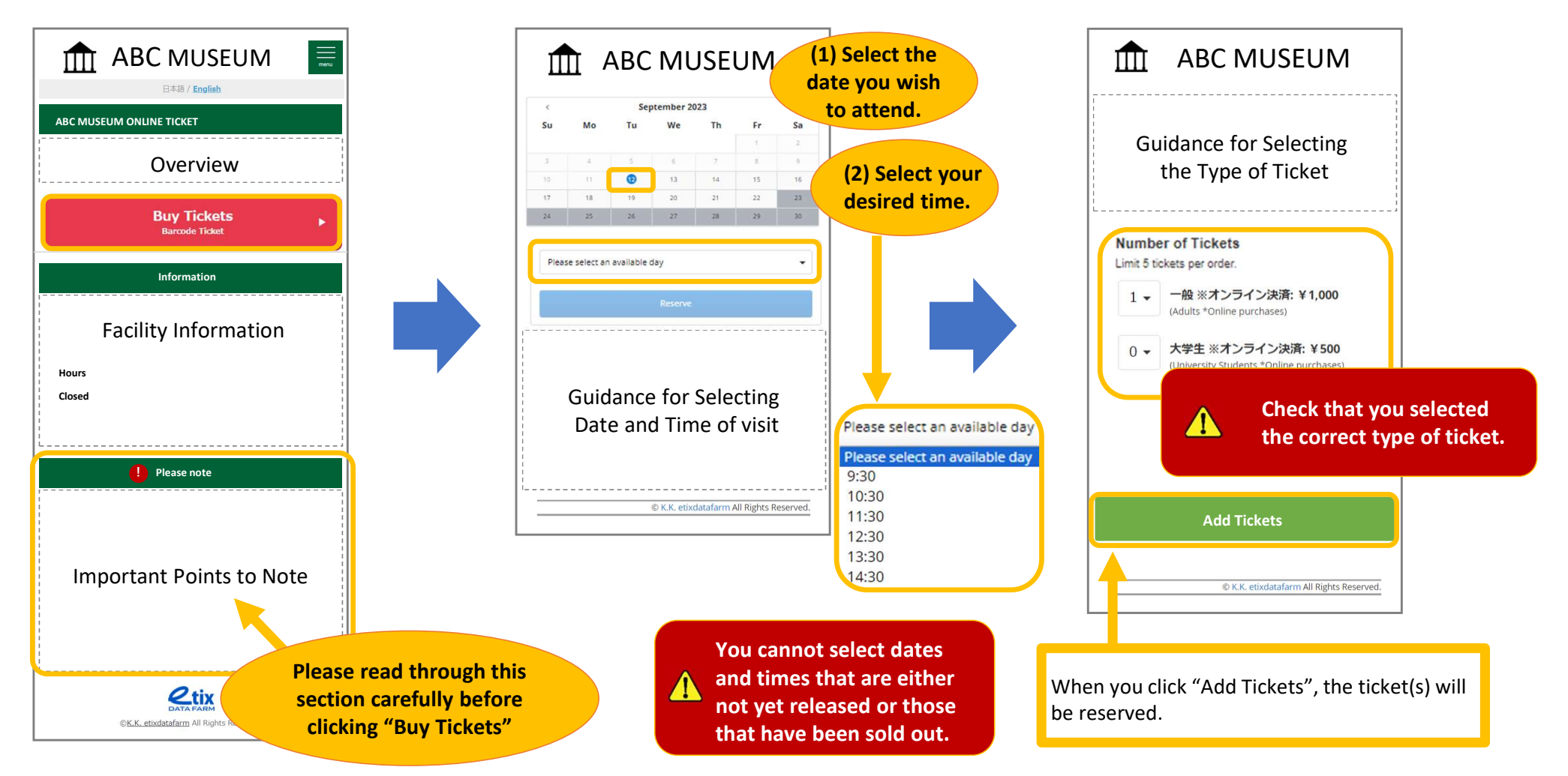

## Applications & Purchasing Tickets $(2 \swarrow 4)$

4. Confirm your application details and payment method

#### Company/Gro ABC MUSUEM IIII ABC MUSEUM IIII Enter your phone number Optional using half-width ADD MORE GUESTS $\mathbf{\Lambda}$ Phone \* **Reserve Order** Shopping Cart characters. The details of the ticket(s) 00:14:55 Please complete your purchase by the time shown or your tickets and items in your cart will be released for others to purchase. you have selected will be displayed. The details of the ticket(s) Be careful to enter your you have selected will be email address correctly. **Shipping Address** Please make sure displayed. Email \* • Is the address correct? REMOVE your application sample@gmail.com • Are all the characters half-width? Total: JPYxxx details are correct. CLEAR GUESTS • Are there any unneeded spaces? Re-enter Email \* sample@gmail.com **Delivery Method** If you've made an error, Terms of Use for ETIX Online Ticket (Tokyo Zoo Online Ticket) you can either press CREDIT CARD + PRINT AT HOME Title/Salutation Article 1 (Purpose of Terms of Use) These terms of use ("Terms") apply to the online ticket servit ("Service") of four facilities (Ueno Zoological Gardens, Tama Zoological Park, Tokyo Sea Life Park and Inokashire Park Zoo ("Facility") operated and managed by the Tokyo Zoological The payment method for this service is pay by credit card. "REMOVE" for each individual item or press Optional Be sure to select this check box. Park Society ("Facility of ganization)". The online tickers is provided by K.K. etixdatafarm ("ETIX"). Individuals who use the Service must fail use of the 3. If you violate these Terms, ETIM userny Organization refuse to allow you term uservice. Article 2 (Computer comment) Continue "CLEAR GUESTS" and go First Nam \* through the application nment) process again. © K.K. etixdatafarm All Rights Reserved. Last Nar Fields marked with an ed) I have checked the order details at the top of this screen, read all ms and Conditions and agree to it before submitting the order. \*if the order details (ticket type, number of tickets, amount) are different, click asterisk (\*) are "VIEW SHOPPING CART" at the top of this screen, then remove the incorrect selection and correct it. required. \*Submit the "Reserve" button will complete the order \*For online payments such as credit cards, we will make an immediate payment after entering the payment information on the payment screen on the next page Street Address 2 Reserve Optiona

5. Enter your customer information

### Applications & Purchasing Tickets $(3 \swarrow 4)$

#### 6. Select the payment method

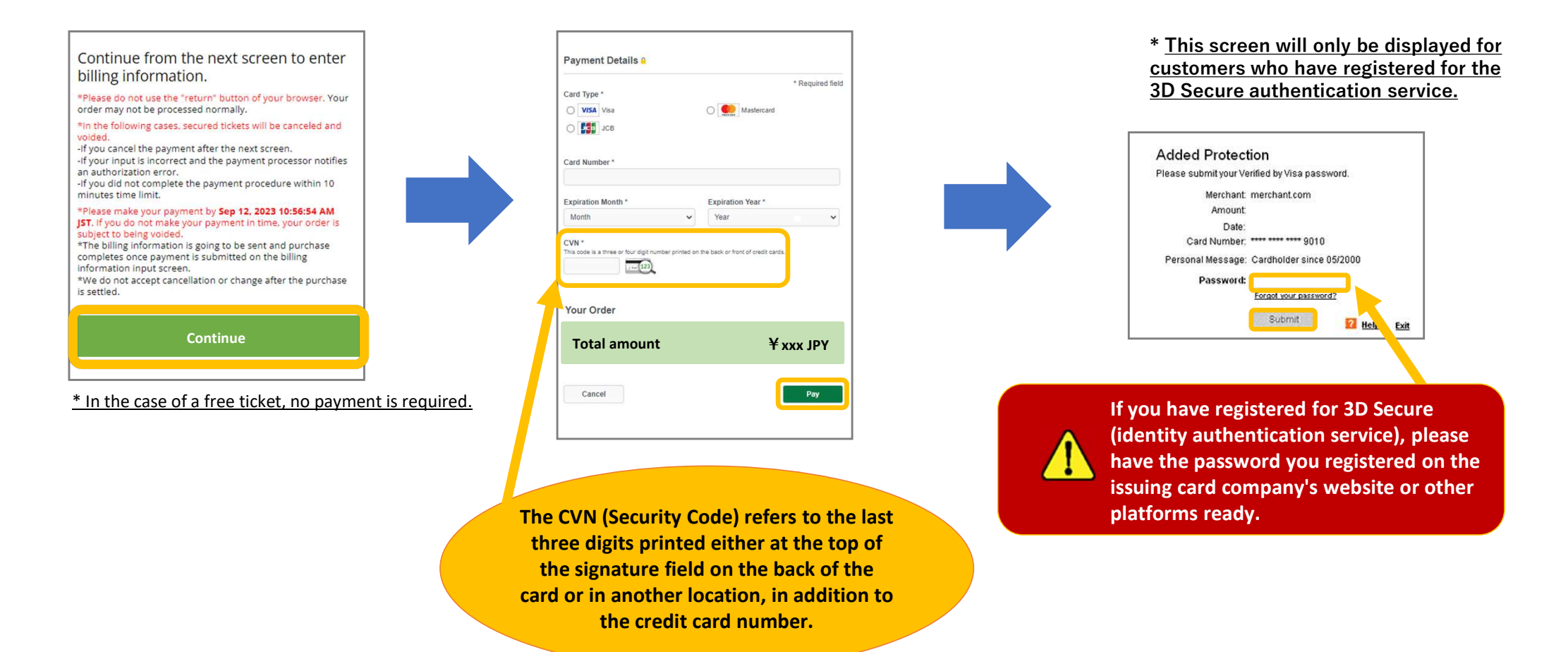

7. Enter your credit card information

8. Enter the 3D Secure password

## Applications & Purchasing Tickets $(4 \swarrow 4)$

### 9. Application completion screen

#### 10. Ticket display

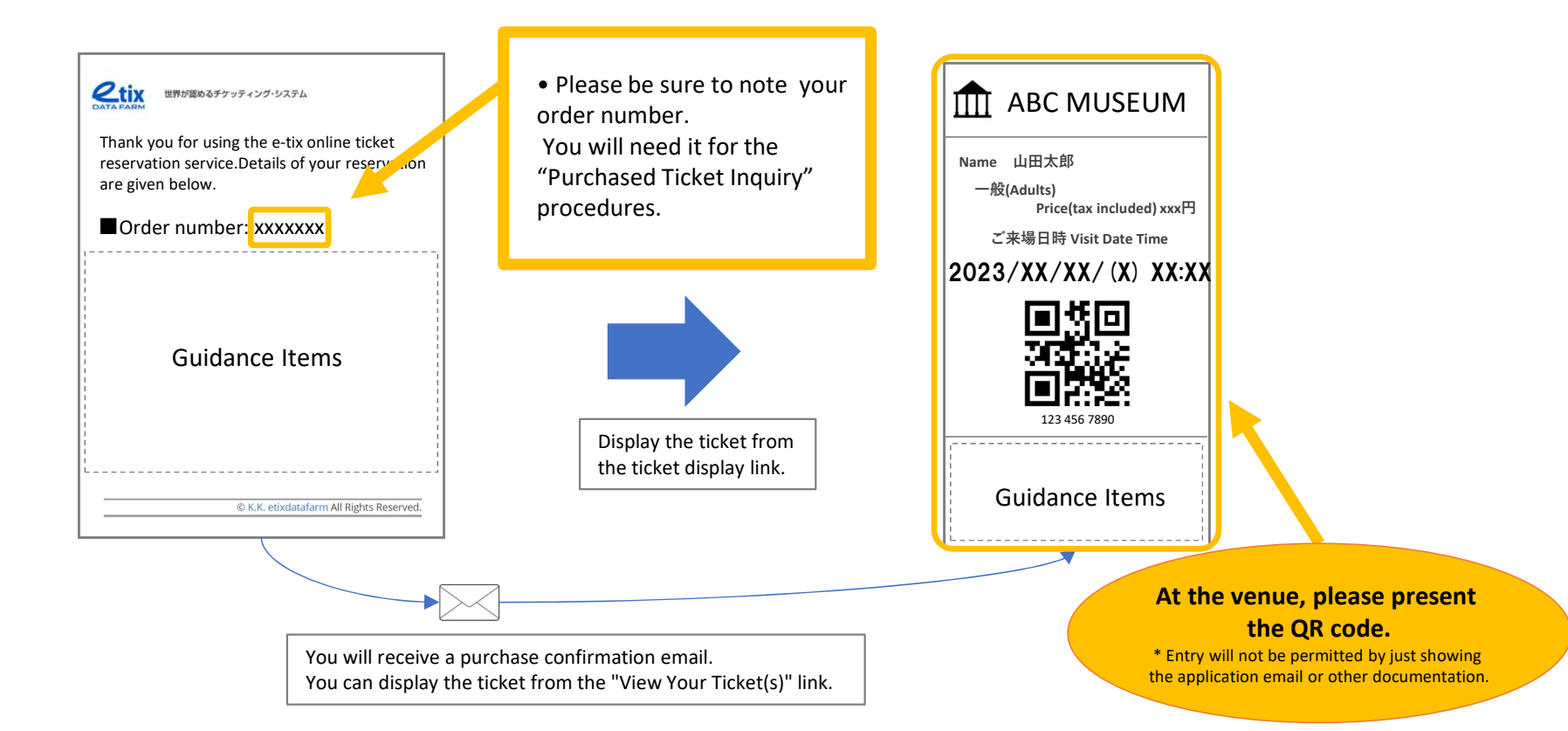

## **ONLINE TICKET USAGE GUIDE**

### Confirming Purchased Tickets $(1 \neq 1)$

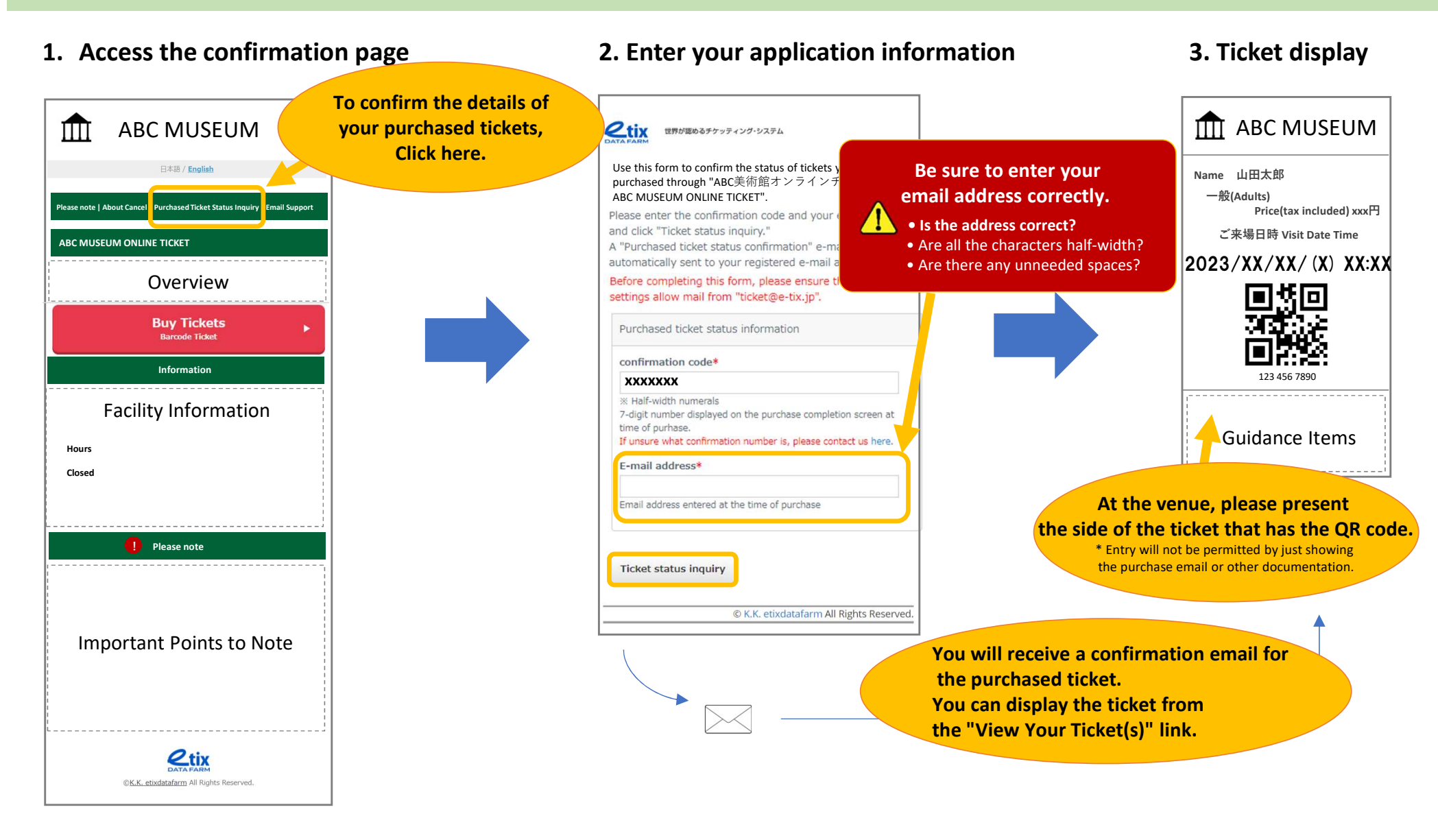